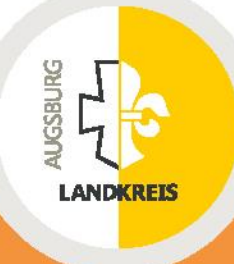

## Landkreis Augsburg Gutachterausschuss

# Boris-Bayern Stand: 04.02.2020, v3

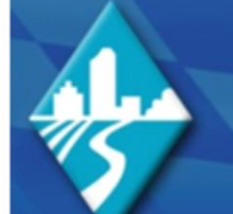

## Bodenrichtwertinformationssystem BORIS BAYERN

Ein Projekt der Bayerischen Gutachterausschüsse

Allgemeine Infos

Bodenrichtwerte online

Kontakt

Impressum

Datenschutz

Internetseite der Gutachterausschüsse Bayern

20.0

Willkommen beim Bodenrichtwertinformationssystem BORIS BAYERN

#### Letzte Datenaktualisierungen:

23.12.2019 Grundstücksmarktbericht 2019 des Landkreises Augsburg

16.12.2019 Bodenrichtwertkarte des Landkreises Freising, Stichtag 31.12.2018

13.12.2019

Anmeldung

Login BORIS Bayern

Registrierung Neukunden

 Hier verfügbare Bodenrichtwerte
Lkr. Altötting
Stadt Amberg
Stadt Ansbach
Stadt Aschaffenburg

Lkr. Augsburg Stadt Augsburg

www.landkreis-augsburg.de

### Inhaltsverzeichnis

| In | 1haltsverzeichnis2 |                                                               |   |  |  |  |
|----|--------------------|---------------------------------------------------------------|---|--|--|--|
| 1  | Kur                | zanleitung für Boris-Bayern                                   | 2 |  |  |  |
|    | 1.1                | Login                                                         | 2 |  |  |  |
|    | 1.2                | Auswahl des gewünschten Produktes                             | 4 |  |  |  |
|    | 1.3                | a) Bodenrichtwertauskunft                                     | 4 |  |  |  |
|    | 1.3                | b) Grundstücksmarktbericht sowie Daten für die Wertermittlung | 6 |  |  |  |
|    |                    |                                                               |   |  |  |  |

### 1 Kurzanleitung für Boris-Bayern

Die Kurzanleitung visualisiert die einzelnen Schritte zum Erwerb der Bodenrichtwerte, des Grundstückmarktberichtes und der für die Wertermittlung erforderlichen.

### 1.1 Login

Loggen Sie sich mit Ihrem bestehenden Kundenkonto bei Boris-Bayern ein oder legen Sie ein neues Benutzerkonto an.

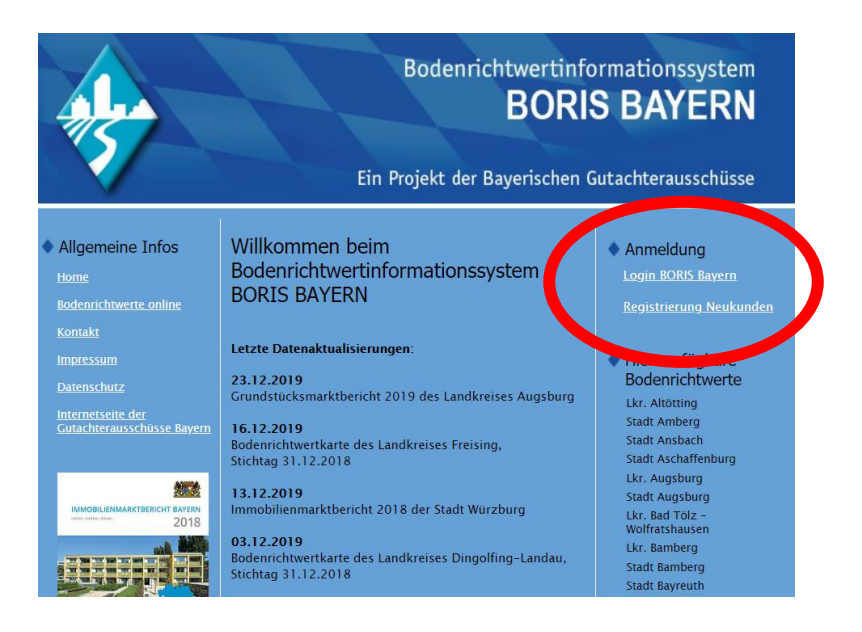

Mit der Auswahl <u>"Registrierung Neukunden</u>" kommen Sie auf die Maske "Neukunden-Kontoerstellung". Alle hier eingegebenen Daten sind Grundlage für den späteren Bestellvorgang. Mit "\*" gekennzeichnete Felder sind Pflichtfelder.

| Allgemeine Infos                                                              | Neukunden-Kontoerstellung                                                                                                    |                               |  |
|-------------------------------------------------------------------------------|----------------------------------------------------------------------------------------------------|-------------------------------|--|
| Bodenrichtwerte online<br>Kontakt<br>Impressum                                | Hiermit melden Sie sich bei dem<br>Bodenrichtwertinformationssystem Boris–Bayern als<br>Neukunde an. Dies ist die Voraussetzung für den Erwerb<br>von Online–Auskünften            |                               |  |
| Datenschutz<br>Datenschutz<br>Internetseite der<br>Gutachterausschüsse Bavern | Nachdem Sie dieses Formular ausgefüllt haben können Sie<br>auf der folgenden Seite die gewünschte Auskunft wählen.<br>Die entsprechenden Kosten werden Ihnen dort angezeigt.       |                               |  |
|                                                                               | Bitte füllen Sie das nachfolgende Formular<br>wahrheitsgemäß aus. Es werden Ihnen nach Überprüfung<br>der Angaben umgehend die notwendigen Informationen<br>per Email übermittelt. |                               |  |
|                                                                               | Hinweis: * Felder mit diesen<br>müssen ausgefüllt werden.                                                                                                    | i Symbol                      |  |
|                                                                               | Benutzername: * Hilfe                                                                                                    |                               |  |
|                                                                               | Kennwort: *                                                                                                    |                               |  |
|                                                                               | ACHTUNG: Bitte merken Sie sic                                                                                                    | h Ihren Benutzernamen und Ihr |  |
|                                                                               | Kennwort gut! Diese Angaben brauchen Sie später zur<br>Anmeldung!                                                                                                    |                               |  |
| Lances In Westmann and A                                                      | E-Mail *                                                                                                    |                               |  |
| bericht Bayern 2018                                                           | E-Mail (bitte wiederholen)*                                                                                                    |                               |  |
|                                                                               | Hinweis: Diese E-Mail-Adresse wird benutzt, um alle weiteren                                                                                                    |                               |  |
| <u>Uberblick</u>                                                              | Vorgänge (Freischaltung, Rechungsstellung, etc.) abzuwickeln.                                                                                                    |                               |  |
| Nach Anlegen eines Kontos                                                     |                                                                                                    |                               |  |
| hier zu erwerben.                                                             | Rechnungsadresse                                                                                                    |                               |  |
|                                                                               | Anrede                                                                                                    |                               |  |
|                                                                               | Vorname *                                                                                                    |                               |  |
|                                                                               | Nachname *                                                                                                    |                               |  |
|                                                                               | Firmenname                                                                                                    |                               |  |
|                                                                               | Hinweis: Nur bei Firmen zwingend anzugeben, um eine<br>korrekte Rechnungsstellung zu ermöglichen!                                                                                  |                               |  |
|                                                                               | Strasse/Nr. *                                                                                                    |                               |  |
|                                                                               | PLZ *                                                                                                    |                               |  |
|                                                                               | Ort *                                                                                                    |                               |  |
|                                                                               | Land *                                                                                                    | Deutschland                   |  |
|                                                                               |                                                                                                    |                               |  |
|                                                                               | Telefon *                                                                                                    |                               |  |
|                                                                               | Fax                                                                                                    |                               |  |
|                                                                               |                                                                                                    |                               |  |

#### 1.2 Auswahl des gewünschten Produktes

Wählen Sie das gewünschte Produkt aus:

- a) Bodenrichtwerte (Einzel- oder Dauerauskunft)
- b) Grundstücksmarktbericht für den Landkreis Augsburg sowie Daten für die Wertermittlung

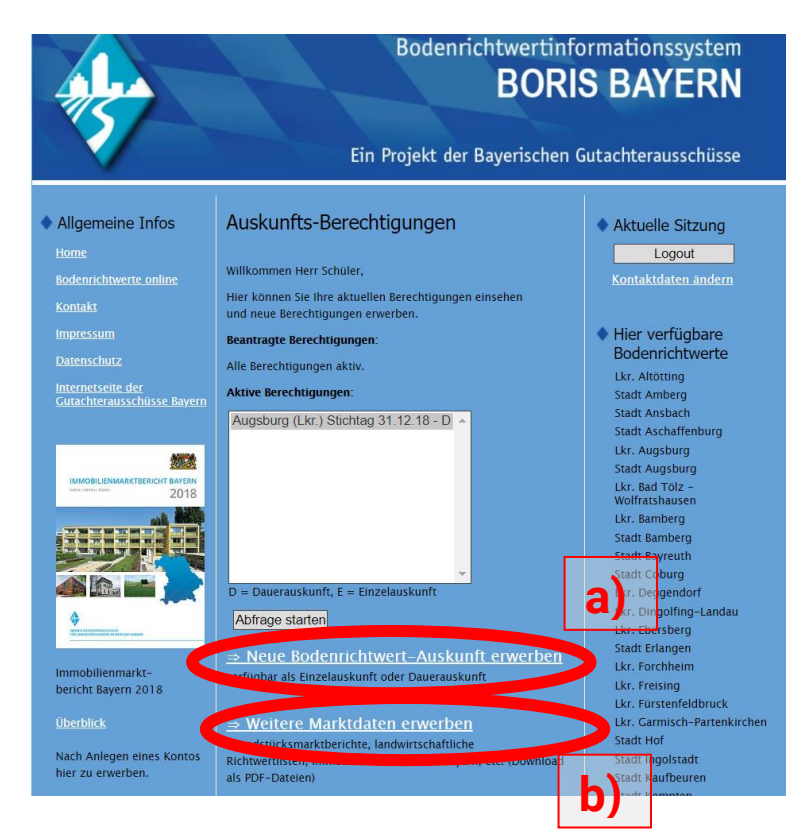

### 1.3 a) Bodenrichtwertauskunft

Wählen Sie über die Auswahlliste den gewünschten Landkreis (hier: Landkreis Augsburg) und den Stichtag aus. Klicken Sie danach auf "Weiter".

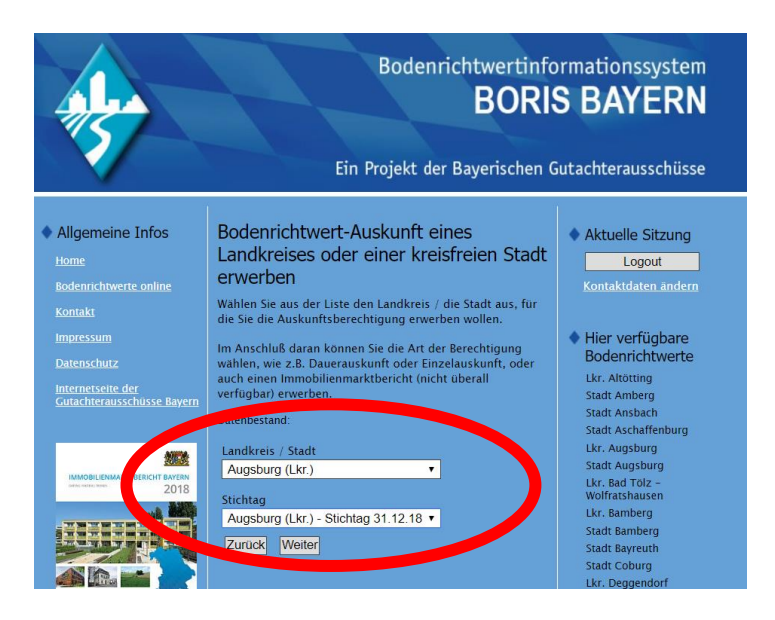

Nun können Sie auswählen, ob Sie eine Dauerauskunft oder eine Einzelauskunft benötigen. Bestätigen Sie danach die AGB und Kontaktangaben und klicken Sie auf "Erwerben". Die **Einzelauskunft kann sofort**, die **Dauerauskunft erst nach der Bezahlung** der Gebühr genutzt werden.

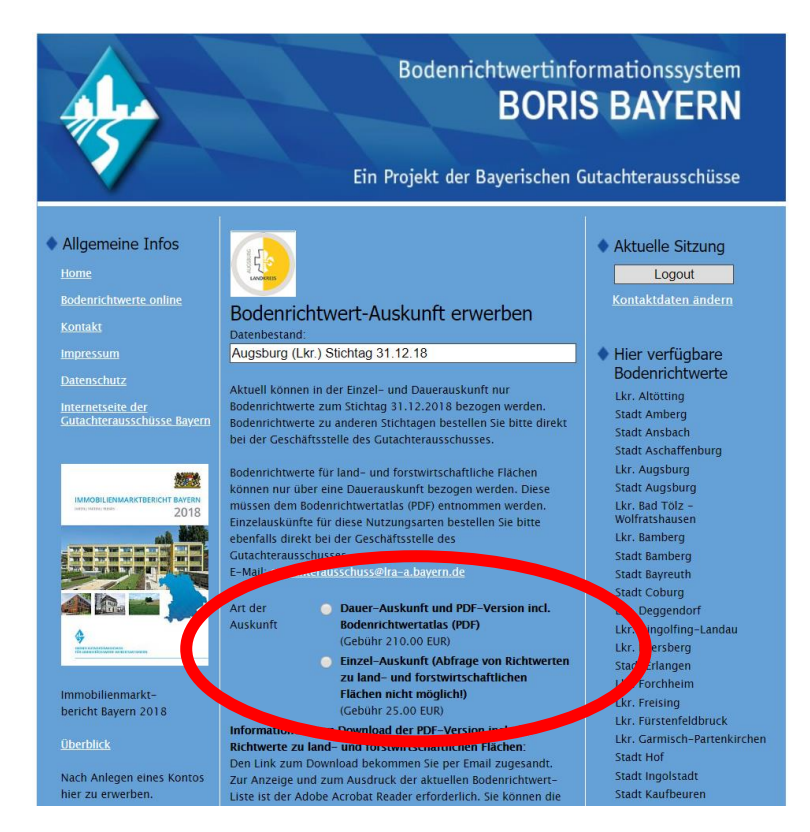

Anschließend haben Sie Zugriff auf die Bodenrichtwertkarte. Dort können Sie den gewünschten Bodenrichtwert über:

- die Adress-Suche
- die Flurstücks-Suche
- einen Doppelklick mit der Maus auf die gewünschte Zone

abrufen. Im Anschluss können Sie über einen Klick auf "Druckansicht erzeugen" eine PDF-Datei generieren, mit welcher der gewünschte Bodenrichtwert inklusive einer Karte heruntergeladen werden kann.

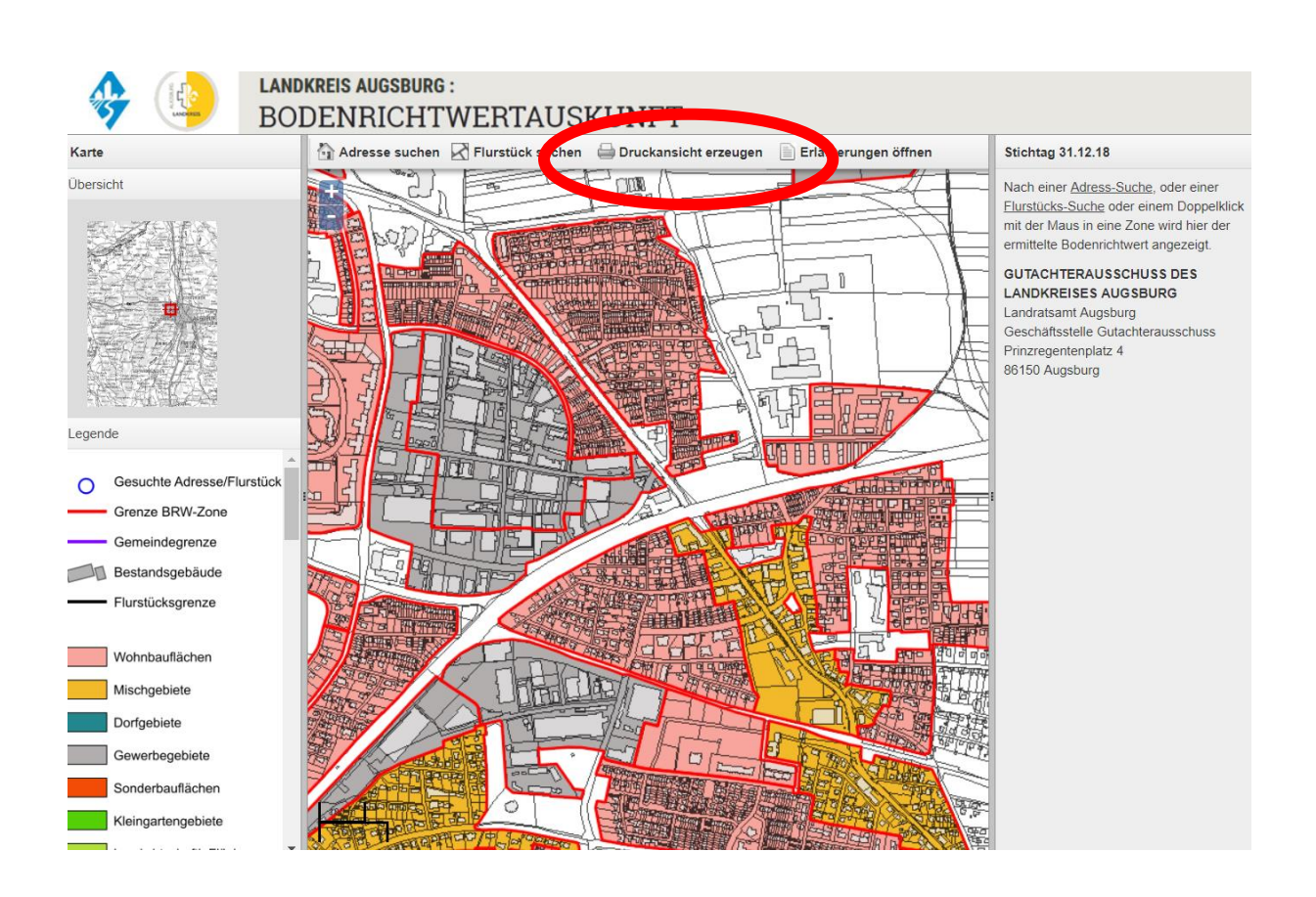

### 1.3 b) Grundstücksmarktbericht sowie Daten für die Wertermittlung

Wählen Sie über die Auswahlliste den gewünschten Landkreis (hier: Landkreis Augsburg) aus. Klicken Sie danach auf "Weiter".

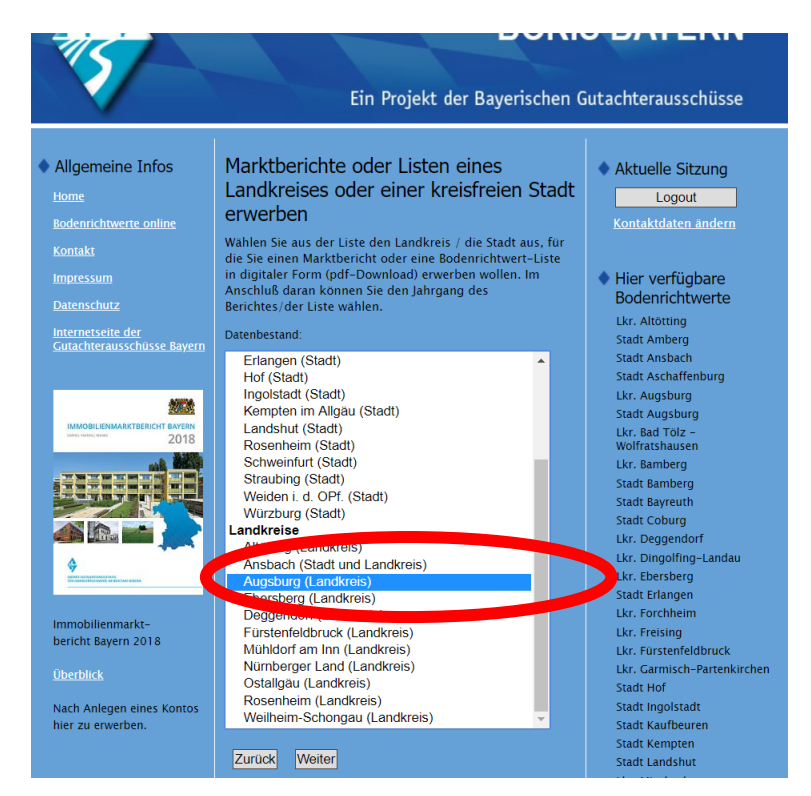

Nun können Sie aus der angezeigten Liste die gewünschten Produkte auswählen und nach Bestätigung der AGB und Kontaktangaben erwerben:

| • | Grundstücksmarktbericht <u>ohne</u> wertrelevante Daten<br>Druckversion als Broschüre, Format DIN A4, 116 Seiten                                                                                                    | Versand per Post   |
|---|----------------------------------------------------------------------------------------------------|--------------------|
| • | Grundstücksmarktbericht <u>ohne</u> wertrelevante Daten<br>Digital als PDF                                                                                                    | Versand per E-Mail |
| • | Alle zur Wertermittlung relevanten Daten für die Landkreise<br>Augsburg und Aichach-Friedberg in digitaler Form als PDF-Rechner                                                                                                    | Versand per E-Mail |
| • | Grundstücksmarktbericht <sup>plus+</sup><br>Alle zur Wertermittlung relevanten Daten für die<br>Landkreise Augsburg und Aichach-Friedberg als PDF-Rechner<br><u>inkl</u> . Grundstücksmarktbericht Landkreis Augsburg in digitaler<br>Form | Versand per E-Mail |